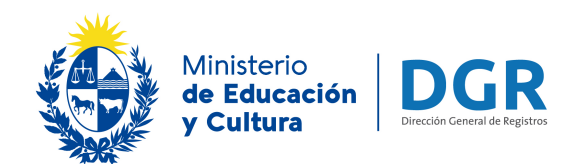

# gestión de usuario público

División Informática | 2018

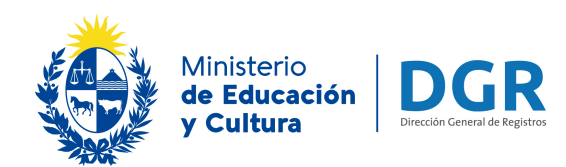

## Contenido

| Introducción              | 2                             |
|---------------------------|-------------------------------|
| Ingreso al sistema        | 3                             |
| Registro de nuevo Usuario | ¡Error! Marcador no definido. |
| Olvido de Contraseña      | 6                             |
| Cambio de Contraseña      | 9                             |

#### Introducción

Este documento es una guía para que el usuario conozca el funcionamiento del nuevo sistema.

En el mismo podrá gestionar sus datos personales, así como cambiar su contraseña y pedir una nueva en caso de olvido de la misma.

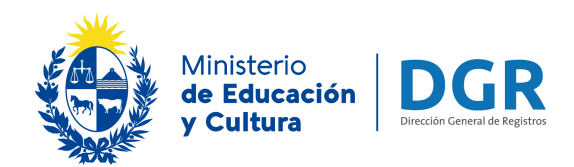

# Ingreso al sistema

Para acceder, se debe de ingresar al sitio web de dgr por el área de usuarios, y deberá ir a link *Registrarse*.

|                                                                                                    | Institucional 🗸 Normativa 🗸 Servicios 🗸 Usuarios 🗸 Cer. Info Registral 🖌 Novedades Reserva Cupos 🛩 🔍                                                                                                    |  |
|----------------------------------------------------------------------------------------------------|----------------------------------------------------------------------------------------------------|--|
|                                                                                                    |                                                                                                    |  |
|                                                                                                    |                                                                                                    |  |
|                                                                                                    | <b>≜</b> + Registrarse                                                                                                    |  |
| "De conformidad con la<br>datos suministrados por<br>de Registros y será proc<br>setiembre de 1997)." | 18.331, de 11 de agosto de 2008, de Protección de Datos Personales y Acción de Habeas Data, los<br>juedarán incorporados en la base de datos de los Registros Públicos a cargo de la Dirección General<br>xclusivamente para el cumplimiento de los cometidos de dicha Dirección (Ley N° 16.871, del 28 de |  |
| 图 Acceder al Formula                                                                                  | scripción de nuevos usuarios                                                                                                    |  |
| < Anterior                                                                                            |                                                                                                    |  |

Img. 1 - Registro de Usuario

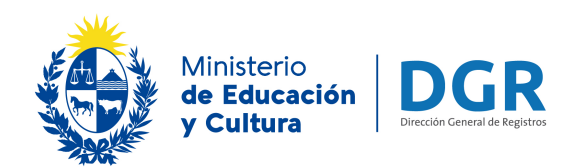

# Registro de nuevo usuario

Allí se desplegará el siguiente formulario:

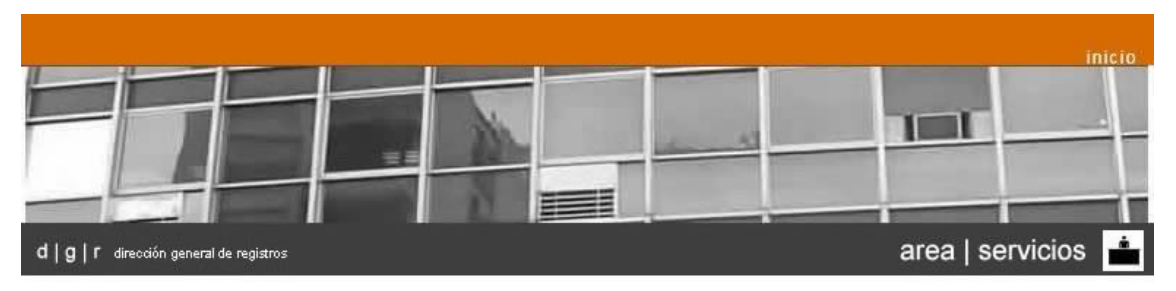

Formulario de Inscripción de nuevos usuarios

| 1er nombre *                      |                         |                 |
|-----------------------------------|-------------------------|-----------------|
| 2do nombre                        |                         |                 |
| dirección                         |                         |                 |
| correo electrónico *              |                         |                 |
| teléfono                          | 0                       |                 |
| celular                           | D                       |                 |
| tipo de documento                 | C.I. •                  |                 |
| nro. de documento *               | D                       | (ej.: 41996171) |
| nro. de escribano (si corresponde | ) 0                     | (ej.: 154895)   |
| ¿Desea recibir novedades?         |                         |                 |
|                                   |                         |                 |
|                                   | (*) Campos obligatorios |                 |
|                                   | onfirmer Voluer         |                 |

Img. 2 - Ingreso de datos

Se deben ingresar los datos y presionar el botón "Confirmar".

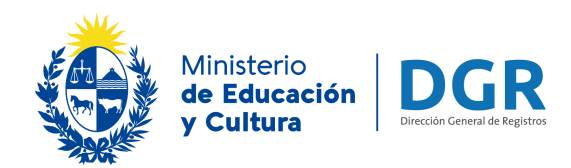

| u   g   1 direction general de registros                                               |                                                                     |                         |
|----------------------------------------------------------------------------------------|---------------------------------------------------------------------|-------------------------|
| Su usuario (Cedula de Identidad incluyen<br>contraseña será enviada a la brevedad a la | lo codigo de verificacion, ej. 1<br>a casilla de mail proporcionado | 2345678) fue creado. La |
| 1er. apellido *                                                                        |                                                                     |                         |
| 2do apellido                                                                           |                                                                     |                         |
| 1er nombre *                                                                           |                                                                     |                         |
| 2do nombre                                                                             |                                                                     |                         |
| dirección                                                                              |                                                                     | Ī                       |
| correo electrónico *                                                                   |                                                                     |                         |
| teléfono                                                                               | 0                                                                   |                         |
| celular                                                                                | 0                                                                   |                         |
| tipo de documento                                                                      | C.I. 🔻                                                              |                         |
| nro. de documento *                                                                    | 0                                                                   | (ej.: 41996171)         |
| nro. de escribano (si corresponde)                                                     | 0                                                                   | (ej.: 154895)           |
| ¿Desea recibir novedades?                                                              |                                                                     |                         |
| (<br>Co                                                                                | *) Campos obligatorios<br>nfirmar Volver                            |                         |

Img. 3 - Ingreso de datos - Respuesta

#### Notas:

Los campos con \* son obligatorios

Verifique que el mail sea correcto, le llegará el usuario y contraseña a esa casilla, luego del proceso de validación interno de DGR.

El campo "Cédula de identidad" debe contener el dígito de control

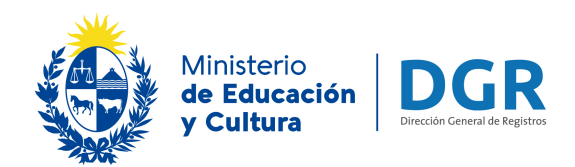

# Olvido de Contraseña

Para acceder al sistema se debe ingresar aquí.

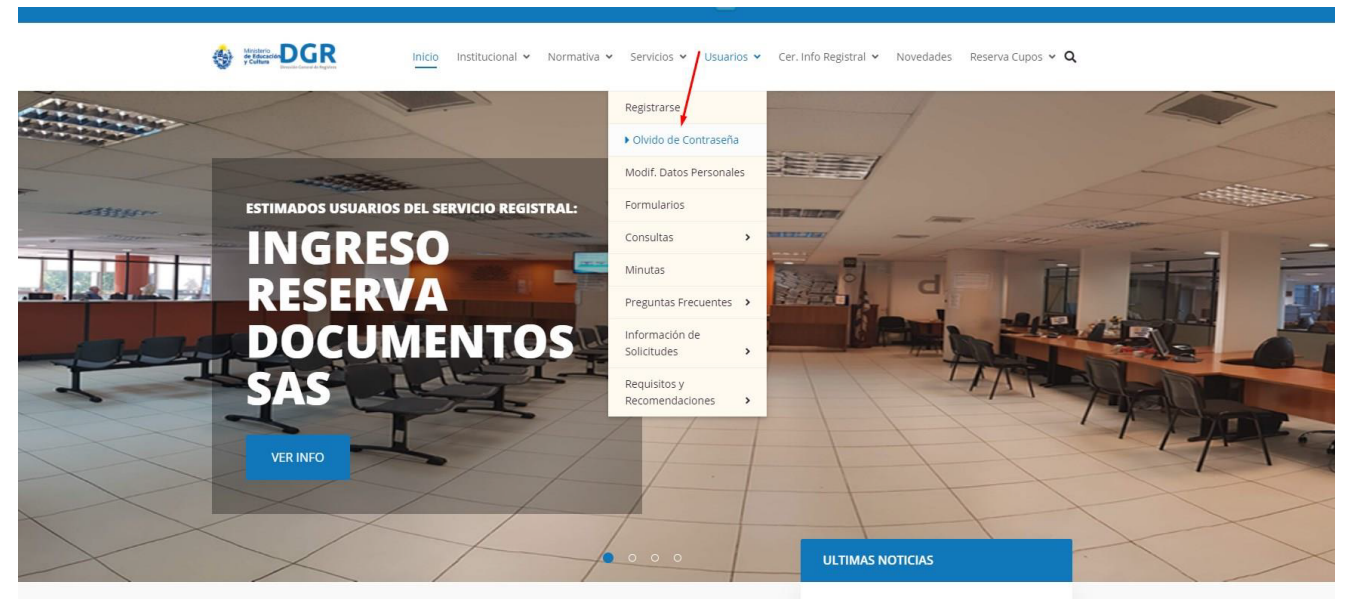

() 04 Agosto 2020

Img. 4 - Olvido - Reseteo de Contraseña

El sistema muestra la siguiente página:

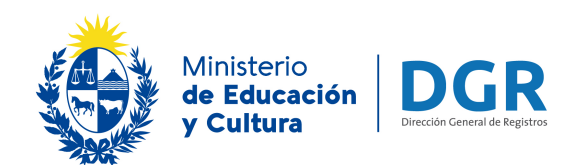

|                                          | inic io                                                  |
|------------------------------------------|----------------------------------------------------------|
| d   g   r dirección general de registros | area   servicios 📩                                       |
|                                          | Olvido de contraseña                                     |
| nro. de documento<br>correo electrónico  | (ej.: 41996171)                                          |
| conteste la pregunta                     | Confirmar Volver                                         |
| inicio                                   | d   g   r - dirección general de registros   2016   v2.0 |

Img. 5 - Olvido de contraseña

Se deberá ingresar el **usuario** (C.I. completa sin puntos ni guiones) y el **mail** con que se registró en el sistema.

Se deberá responder una sencilla pregunta de seguridad y luego hacer click en **Confirmar**.

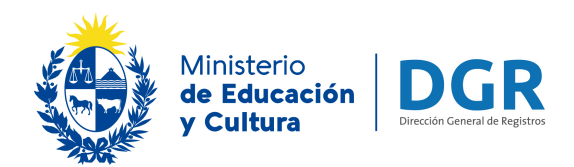

El sistema enviará a la casilla de correo la **nueva contraseña** generada. Le recomendamos cambiar esa contraseña generada automáticamente por una nueva.

|                                                                 |                                                 | ir               | icio |
|-----------------------------------------------------------------|-------------------------------------------------|------------------|------|
|                                                                 |                                                 |                  |      |
| d   g   r dirección general de registros                        |                                                 | area   servicios | -    |
|                                                                 | Olvido de contraseña                            |                  |      |
| Se envió correo                                                 | electrónico a la casilla de correo del usuario. |                  | ×    |
| nombre de usuario<br>correo electrónico<br>conteste la pregunta | Confirmar Volver                                |                  |      |

Img. 1 - Olvido de contraseña - Respuesta

#### Nota:

En caso de no conocer la respuesta se deberá hacer click en el icono *<sup>2</sup>* para generar otra pregunta.

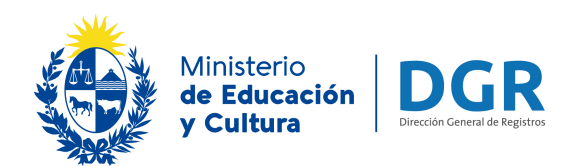

## Cambio de Contraseña

Para cambiar la contraseña del usuario, se deberá primero ingresar en el sistema por la página de inicio del sitio de dgr en el área de Usuarios en el link "Actualización / Modificación de datos personales "

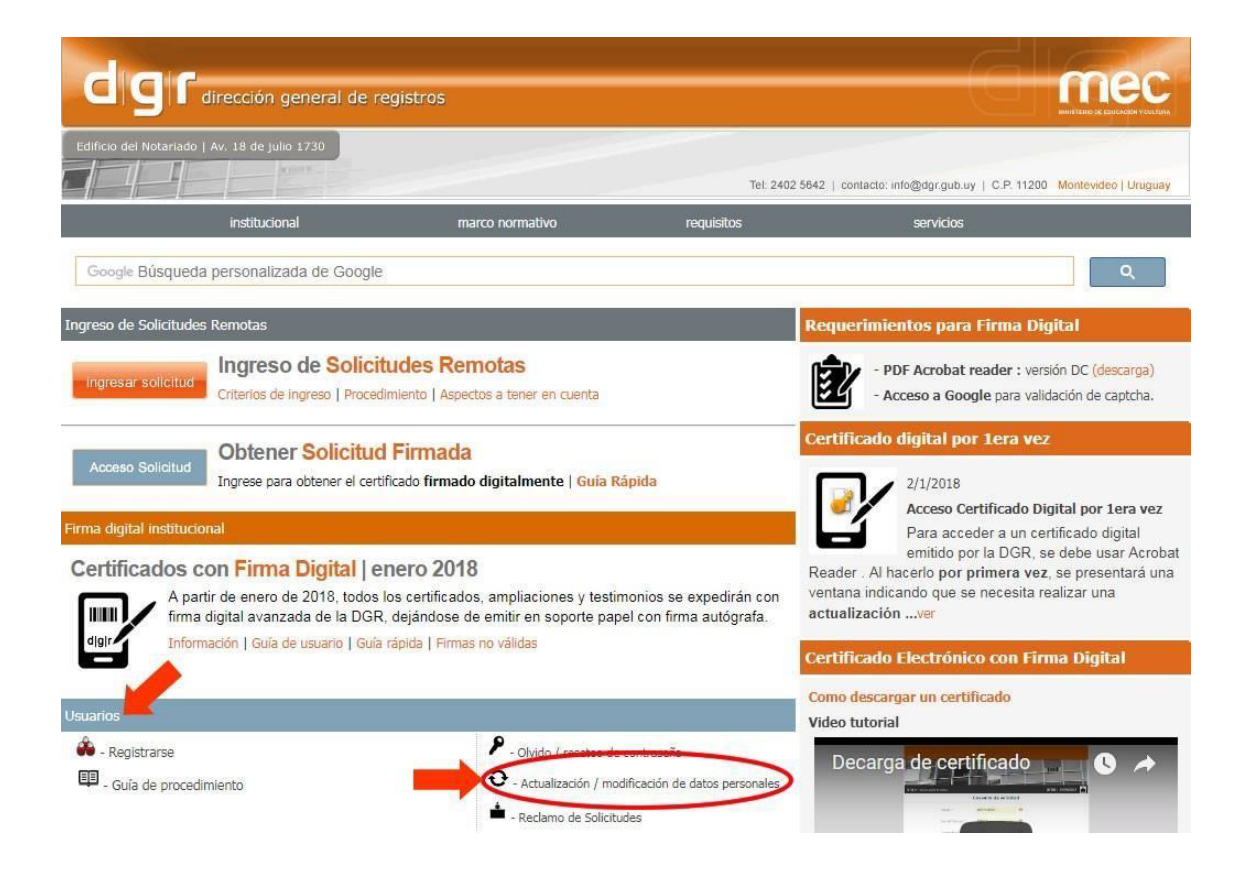

Img. 7 - Modificación de Datos Personales - Cambio de Contraseña

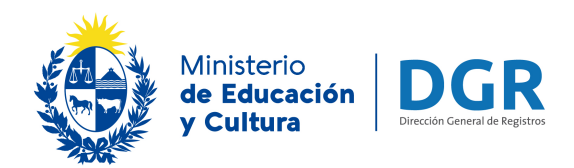

Se debe de hacer click en el **ícono** <sup>2</sup>, o en el link "**Cambiar Contraseña**".

El sistema desplegará la siguiente pantalla:

|                                      |                             | ini              |
|--------------------------------------|-----------------------------|------------------|
| g   r dirección general de registros |                             | area   servicios |
| Cambiar (                            | Modificar datos personales  | 12345 🚺          |
| tipo de docur                        | nento OTRO                  |                  |
| nro, de docu                         | nento 12345                 |                  |
| 1er. apellido                        | JAVIER                      |                  |
| 2do apellido                         |                             |                  |
| 1er nombre                           | GONZALO                     |                  |
| 2do nombre                           |                             |                  |
| correo electro                       | nico mauroimelgar@gmail.com |                  |
| dirección                            |                             |                  |
| teléfono                             |                             | 0                |
| celular                              |                             | 0                |
| nro de escrit                        | 200                         | 0                |
| fecha de inor                        | eso 13/06/16                |                  |
| ¿Desea recib<br>novedades?           | ir 🖉                        |                  |
| 1000/960494633800                    | Confirmar Volver            |                  |
|                                      |                             |                  |

Img. 8 - Cambio de contraseña

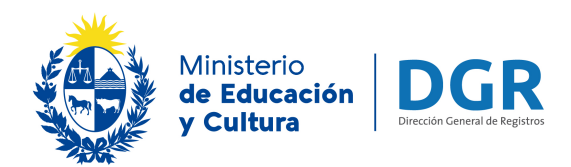

Se deberá ingresar una nueva contraseña y verificar la misma. La contraseña debe tener un largo de entre **6 y 8 caracteres**.

Luego se deberá contestar una sencilla pregunta de seguridad.

| d g r dirección general de registros                                                  | Cambio de contraseña                                                                              | inicio<br>area   servicios |
|---------------------------------------------------------------------------------------|---------------------------------------------------------------------------------------------------|----------------------------|
| nro. de documento<br>nueva contraseña<br>verificar contraseña<br>conteste la pregunta | 12345<br>¿Cual es el departamento del Uruguay más extenso en<br>superficie? C<br>Confirmar Volver |                            |
| inicio d   g                                                                          | r - dirección general de registros   2016   v2.0                                                  |                            |

Img.9 - Cambio de contraseña (2)

Luego se hace click en el botón Confirmar.

Nota: En caso de no conocer la respuesta se deberá hacer click en el icono <sup>22</sup> para generar otra pregunta.

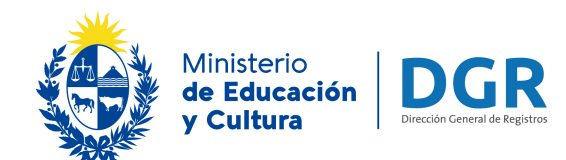

Dirección General de Registros | División Informática | 2018

www.dgr.gub.uy